# INSTALLATION, CONNECTION AND SETTINGS WALL MOUNTED CONTROL EKWHCTRL1, EKRTCTRL1 FOR USE IN A MODBUS RTU SERIAL NETWORK

## Warnings

▲ This instruction manual forms an integral part of the device and therefore must be carefully preserved and must ALWAYS travel with it, even if you transfer the device to another owner or relocate it to other premises.

If the manual gets damaged or lost, download a copy from the website.

- ▲ For a rapid and right assembly of the components follow carefully the sequences described in the various sections.
- ▲ All the operations must be performed by qualified personnel using the required Personal Protective Equipment.
- ▲ This document is restricted in use to the terms of the law and may not be copied or transferred to third parties without the express authorization of the manufacturer.

## Description

The terminal board +AB- of the INN-FR-B32 Printed circuit board allows the connection of the same present in the control panels EKRTCTRL1, EKWHCTRL1 and EKWHCTRL0 to a serial communication network "Modicon ModBus" RTU.

▲ The EKWHCTRLO kit can only be installed in combination with the electronic controls EKWHCTRL1. In this case the connection from the electronic board INN-FR\_B32 is not necessary because the electronic controls EKWHCTRL1 have a specific serial port to connect.

#### A INN-FR-B32 board

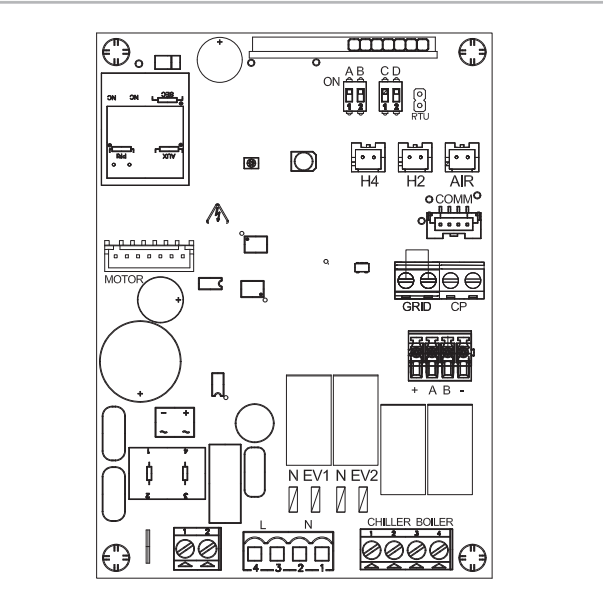

## **Electric connections**

### **Preliminary warnings**

- disconnect the device from the power mains by turning the system master switch to "OFF"
- wait for the components to cool down in order to avoid any burns
- ${f \Delta}$  Make sure that there is no voltage before operating.
- Any technical intervention before disconnecting the unit from the power supply is forbidden.

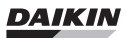

## Access to the printed circuit board

To access the electrical connection area:

- follow the instructions in the installation manual of the appliance
- To access the Printed circuit board:
- access the electrical connection area
- unscrew the fixing screws of the electric box
- remove the cover

A Cover of the electrical box

B Fixing screwsC PCB

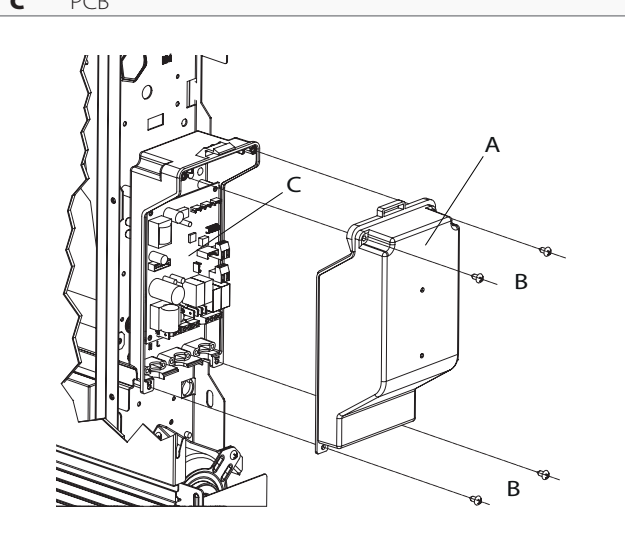

## **Electrical connections EKRTCTRL1**

For connection of the electronic board to a "Modicon Mod-Bus" RTU serial communication network:

- follow the indication on the connection diagram
- collegarsi al connettore ModBus con serigrafia presente sulla scheda
- connect respecting the indication "A" and "B"
- $\underline{\mathbb{A}}$  For all other connections, refer to the diagrams and instructions in the installation manual.

| +BA-      | - ModBus RTU serial connection                              |
|-----------|-------------------------------------------------------------|
| H2        | Hot water temperature probe 10 k $\Omega$                   |
| AIR       | Optional air probe                                          |
| M1        | Fan motor DC Inverter                                       |
| <b>S1</b> | Grid safety microswitch                                     |
| СР        | Presence input sensor                                       |
| Y1        | (N-EV1) Water solenoid valve (230 V/50 Hz 1 A power output) |
| L-N       | 230 V/50 Hz electrical power supply connection              |
| BO        | Boiler consent output (free contact max 1 A)                |
| СН        | Chiller consent output (free contact max 1 A)               |
|           |                                                             |

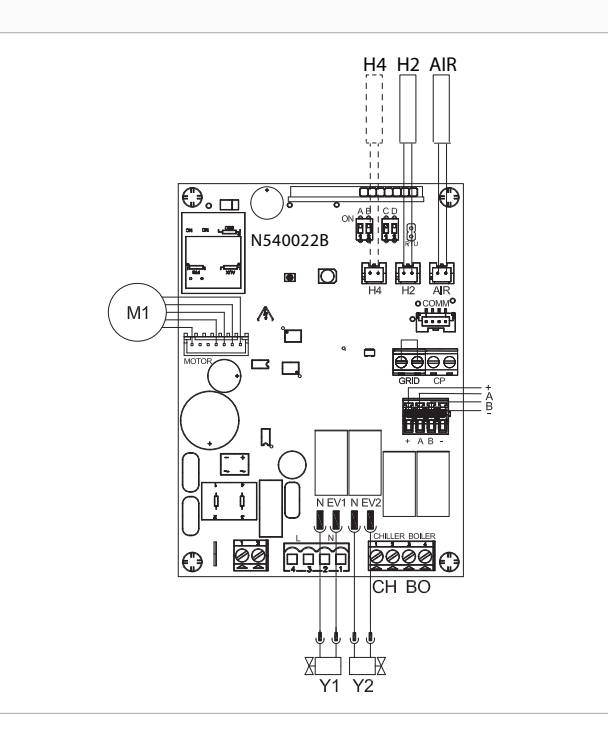

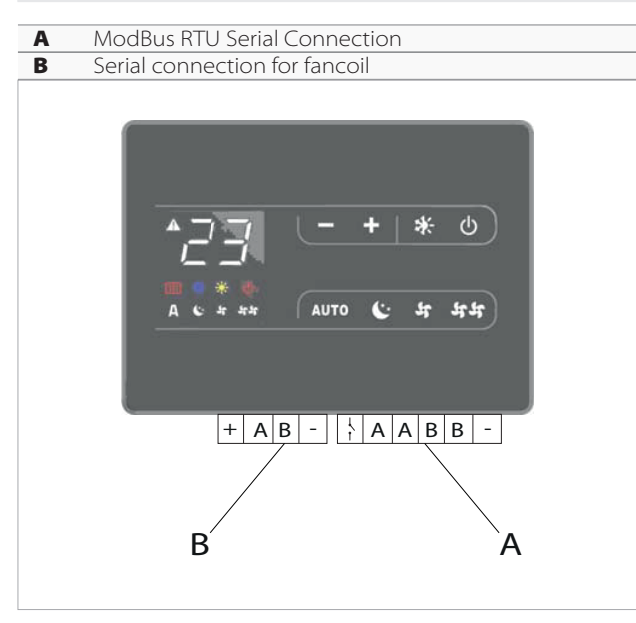

#### Electrical connections EKWHCTRL1 with on-board Printed circuit board EKWHCTRL0

For connection of the electronic board to a "Modicon Mod-Bus" RTU serial communication network:

- connect to the terminal block on the wall control unit
- $\underline{\mathbb{A}}$  For all other connections, refer to the diagrams and instructions in the installation manual.
- ▲ The choice of materials and the routing of the connection are fundamental for correct operation.
- $\triangle$  Use a bipolar shielded cable suitable for the RS485 serial connection with a minimum section of 0,35 mm<sup>2</sup>.
- ▲ Keeping the bipolar cable separate from power supply cables.
- ▲ Chase out the wall in order to minimize the length of the leads.
- ▲ Complete the line with the 120 Ω resistance.
- It is forbidden make "star" connections.

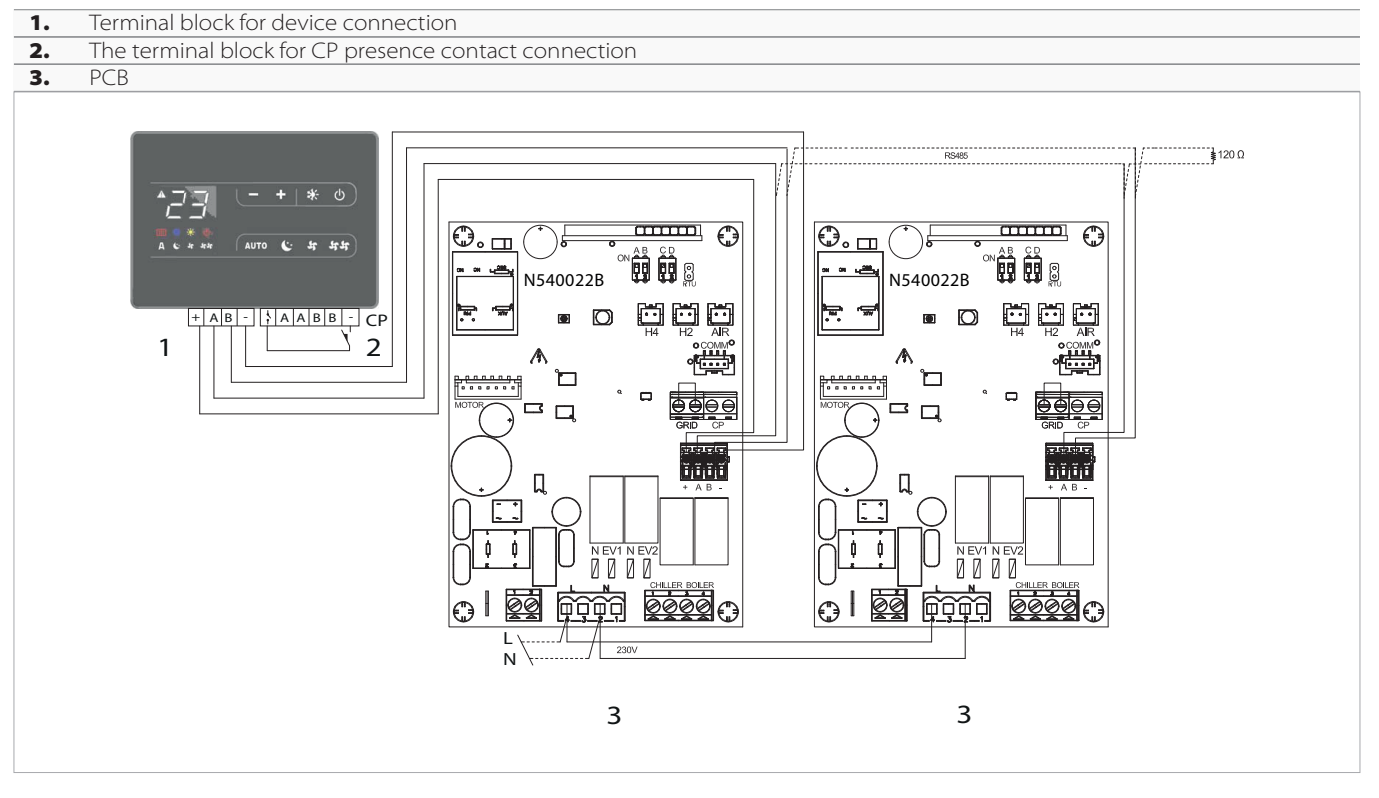

## **Serial Port Features**

## Protocol

The serial communication protocol is "Modicon Modbus" in RTU mode with the following settings:

- baudrate=9600
- data bits=8
- parità=nessuna
- stop bit=1

The implemented functions are:

- "03" and "06" respectively for the reading and writing of a single register
- the main adjustment parameters (R/W), the acquired temperature and the operating status are made available

## Network accessible parameters

## **Configuration registers**

The table below shows the addresses of the control parameters resident on the INN-FR-B32 e EKWHCTRL0 board and the EKRTCTRL1 and EKWHCTRL1 wall-mounted control panel. In the typ column, it is specified if these registers are read only (R) or writable (R/W). Please take into account the multiplication factor mlt during reading of the parameters.

| Δ | The | limit | values | must | be | res | pected | ļ |
|---|-----|-------|--------|------|----|-----|--------|---|
|---|-----|-------|--------|------|----|-----|--------|---|

| Reg. | Mnemonic | Limit values         | Description                                                      | typ | mlt  | Std. value |
|------|----------|----------------------|------------------------------------------------------------------|-----|------|------------|
| 000  | T1       | 0100.0 °C            | Air temperature                                                  | R   | 0.1  | -          |
| 001* | T2       | 0100.0 °C            | Hot water temperature H2                                         | R   | 0.1  | -          |
| 008  | SP       | 0100.0 °C            | Real setpoint                                                    | R   | 0.1  | -          |
| 009* | OUT      | -                    | Output status relay (see below)                                  | R   | Flag | -          |
| 015* | MOT_SET  | 01700                | Motor speed (set)                                                | R   | 1    | -          |
| 104* | STAT     | -                    | Flag status                                                      | R   | Flag | -          |
| 105  | ALR_STAT | -                    | Flag alarms                                                      | R   | Flag | -          |
| 200  | ADR      | 1255                 | Device address (Note 1)                                          | R/W | 1    | 1          |
| 201  | PRG      | -                    | Flag configuration                                               | R/W | Flag | 0          |
| 202  | SPL      | 5.0SPH °C            | Minimum setpoint                                                 | R/W | 0.1  | 16.0       |
| 203  | SPH      | SPL35.0 °C           | Maximum setpoint                                                 | R/W | 0.1  | 28.0       |
| 209  | E_SAVING | 08.5 °K              | Contact presence offset/stand-by                                 | R/W | 0.1  | 0          |
| 210* | MVV5     | 400MVV3-4            | Minimum speed in MIN and Night mode                              | R/W | 1    | 400        |
| 211* | MVV4     | MVV5MVV2             | Maximum speed in Night Mode and Mini-<br>mum in AUTO             | R/W | 1    | 550        |
| 212* | MVV3     | MVV5MVV1             | Maximum speed in MIN and Minimum in MAX                          | R/W | 1    | 680        |
| 230  | MVVP3    | MVV5MVVP1            | Maximum speed in MIN and Minimum in MAX with Performance enabled | R/W | 1    | 920        |
| 213* | MVV2     | MVV41500             | Maximum speed in AUTO                                            | R/W | 1    | 1100       |
| 234  | MVVP2    | MVV41500             | Maximum speed in AUTO with Performance enabled                   | R/W | 1    | 1220       |
| 214* | MVV1     | MVV31500             | Maximum speed in MAX                                             | R/W | 1    | 1500       |
| 215* | MVVP1    | MVV11700             | Maximum speed in MAX with Performance enabled                    | R/W | 1    | 1700       |
| 218* | LLO      | 0.0100.0 °C          | Minimum water for heating                                        | R/W | 0.1  | 30.0       |
| 219* | LHI      | 0.0100.0 °C          | Maximum water for cooling                                        | R/W | 0.1  | 20.0       |
| 221  | ACL      | 032000 hours         | Maintenance frequency 0 excluded                                 | R/W | 1    | 0          |
| 222  | ACL_TIM  | 0ACL                 | Motor fan working hours count                                    | R/W | 1    | -          |
| 231  | SP       | SPLSHP<br>SPL_WSPH_W | Absolute setpoint value (Note 2)                                 | R/W | 0.1  | 20.0       |
| 233  | Man      | 0/3 (inv)/5 (est)    | Seasonal auto/manual                                             | R/W | 1    | 3          |
| 242  | OS1      | -12.012.0 °K         | T1 air probe offset                                              | R/W | 0.1  | 0          |
| 243* | OS2      | -12.012.0 °K         | H2 water probe offset                                            | R/W | 0.1  | 0          |
| 244* | OS3      | -12.012.0 °K         | H4 water probe offset                                            | R/W | 0.1  | 0          |
| 245  | SPL_W    | 5.0SPH_W °C          | WEB Minimum setpoint                                             | R/W | 0.1  | 20.0       |
| 246  | SPH_W    | SPL_W40 °C           | WEB Maximum setpoint                                             | R/W | 0.1  | 24.0       |
| 247  | WEB      | -                    | WEB Flag (see dedicated paragraph)                               | R/W | Flag | 0          |

\* Only for INN-FR-B32 board

Note 1: The device address can be set individually on various devices by writing it on register 200 or set manually via the keyboard of the EKRTCTRL1 - EKWHCTRL1 kits (see paragraph 6).

Note 2: Absolute setpoint value from 5 to 40. For the setpoint, write the value within the selected scale.

### Status and configuration flag registers:

You can set the mode and view the alarms and status of the controller via the relevant flags of some registers.

Operation mode setting register PRG, address 201

| 15 | 14 | 13 | 12 | 11 | 10 | 9 | 8 | 7    | 6 | 5 | 4    | 3 | 2 | 1   | 0 |
|----|----|----|----|----|----|---|---|------|---|---|------|---|---|-----|---|
| -  | -  | -  | -  | -  | -  | - | - | Stby | - | - | LOCK | - |   | PRG |   |

- PRG: 000=Sutomatic; 001=Silent; 010=Night; 011=Maximum
- LOCK: 0= Keyboard enabled; 1= Keyboard disabled locally
- **Stby:** 0=Normal operation; 1=Stand-by mode
- 8-15: System Flags reserved, do not change the status

#### Output status relay register OUT, address 009

| 7 | 6 | 5 | 4 | 3      | 2       | 1   | 0   |
|---|---|---|---|--------|---------|-----|-----|
| - | - | - | - | BOILER | CHILLER | EV2 | EV1 |

Flag STAT status, address 104

| 15 | 14         | 13         | 12          | 11   | 10   | 9    | 8     | 7 | 6    | 5          | 4          | 3 | 2 | 1             | 0             |
|----|------------|------------|-------------|------|------|------|-------|---|------|------------|------------|---|---|---------------|---------------|
| 0  | H4<br>asnt | H2<br>asnt | Com<br>err. | stby | test | alrm | Antig | 0 | B.A. | F.V.<br>H4 | F.V.<br>H2 |   |   | Mod.<br>Risc. | Mod.<br>Raff. |

- Mod. Risc./Mod. Rafr: Active mode;

- F.V. H2: Fan stop water not suitable on H2;
- **F.V. H4:** Fan stop water not suitable on H4;
- **B.A.:** Stop for unsuitable water (machine in standby for 45 minutes)
- Antig.: Device in antifreeze mode
- AIrm: At least one alarm present
- Test: Instrument in test mode for testing
- **Stby:** Device in standby
- Com err: Timeout master (vers. Centralised B32) of 300sec
- H2 asnt: on board with H2 probe, the probe is absent on start up
- H4 asnt: on board with H4 probe, the probe is absent on start up

#### Alarm flag ALR\_STAT, address 105

| 15 | 14 | 13 | 12 | 11          | 10     | 9           | 8         | 7   | 6         | 5           | 4  | 3            | 2  | 1   | 0    |
|----|----|----|----|-------------|--------|-------------|-----------|-----|-----------|-------------|----|--------------|----|-----|------|
| 0  | 0  | 0  | 0  | 2 AIR<br>M5 | Filter | H2<br>n. id | SW<br>GRL | Mot | Hi<br>Res | H4<br>n. id | H2 | Acq.<br>Dan. | H4 | AIR | Com. |

- **Com.:** "Blind" version communication error
- AIR: AIR probe
- H4: H4 probe
- Acq. Dan.: Block for harmful water
- H2: H2 probe
- H4 n. id: Coil hot water temperature not suitable (version 2 and 4 pipes)
- Hi Res: High temperature resistance
- Mot.: Motor fault
- GRID: GRID contact open
- H2 n. id: Main coil water temperature not suitable (version 2 and 4 pipes)
- Filtro: Maintenance required (dirty filter)
- 2 AIR M4 (only for M4 control panel): Communication error with fancoil with remote air probe or presence of more than one board with air probe ('E2' displayed)

#### Advanced functions (address 247)

For the interaction with a webserver supervisor, some control flags have been added. The flags are grouped in a single register, accessible in reading/writing.

 $\triangle$  If the power supply is cut off, the data is maintained. The selections carried out by the user are maintained if the

power supply is cut off, except for "FLAG 7" that will be deleted.

If restrictions are enabled for pressing keys, the  $\bigstar$  icon will flash on the display.

| FLAG #         | FUNCTION                                                                 | EFFECT                                                                                                    |
|----------------|--------------------------------------------------------------------------|----------------------------------------------------------------------------------------------------|
| FLAG 0 (247.0) | Led WEB OFF                                                              | If = 1, the $\mathbf{A}$ icon is always set to off                                                                                                    |
| FLAG 1 (247.0) | Forced off                                                               | The machine is off and the user cannot switch it on. When the 🕁 button is pressed, the 🛕 icon flashes temporarily.                                                                                                    |
| FLAG 2 (247.2) | Disables the rotation of the programmes                                  | The user cannot change the program. The other keys maintain their normal functions.<br>When a program button is pressed, the <b>1</b> icon flashes temporarily.                                                                                                    |
| FLAG 3 (247.3) | Disables select/deselect of the stby func-<br>tion                       | The user cannot switch the unit on and off.<br>When the 🕁 button is pressed, the 🛕 flashes temporarily.                                                                                                    |
| FLAG 4 (247.4) | Inhibits the extremes                                                    | The user can adjust the set point within the preset scale,<br>but the extremes 5°C and 40°C are disabled.<br>Pressing the SET+ e SET- keys outside the limits makes the<br>icon flash temporarily <b>(A)</b> . In AUTO, the icon does not flash<br>because normal regulation is set.              |
| FLAG 5 (247.5) | Enables the set point restriction                                        | The user can adjust the setpoint within SPL_W-SPH_W, preventing off-scale values at the same time.<br>Pressing the SET+ and SET- keys outside the limits makes the icon flash temporarily <b>A</b> .                                                                                              |
| FLAG 6 (247.6) | Disables all keys                                                        | The user cannot perform any action.<br>All the keys are blocked and when any button is pressed<br>the <b>A</b> icon flashes temporarily.                                                                                                    |
| FLAG 7 (247.7) | Webserver function bypassed for one hour<br>but and SET+ keys for 5 sec. | The status of this flag indicates the user's decision to by-<br>pass the webserver settings for 1 hour.<br>Condition: FLAG 16=1 🕐 and SET+ keys pressed for at<br>least 5 seconds. "nr" (not restricted) is displayed for 4 sec-<br>onds.<br>Action: FLAG 7=1 inhibition of FLAGS 1/6 for 1 hour. |
| FLAG 8 (247.8) | Seasonal key disabled                                                    | The seasonal key is locked.<br>If the 🔆 key is pressed, the 🛕 icon flashes temporarily.                                                                                                    |

The setpoint can normally be adjusted locally within the limits SPL-SPH or SPL\_W and SPH\_W with Flag 5=1.

To enter the setpoint, write the absolute value within the selected scale in register 231 SP.

## **Device address setting**

From the keyboards of the EKRTCTRL1, EKWHCTRL1 and EDB649 kits (or using a "detachable" one for the ESD659 kits)

### To view and change the address:

with the panel in standby

- press and hold the AUTO key for 5 seconds
- address 001 appears flashing
  - with the and keys set a value from 1 to 255
  - press the "standby" key or wait 10 seconds to confirm the setting

It is advisable to write the addresses for the individual fancoils in a table so that they can be easily identified once they are recognised by the system. Proceed as follows the peripheral address (associated with register 200) can be displayed and modified.

#### <u>DAIKIN</u>

| Fancoil address | Destination |
|-----------------|-------------|
| Address 001     | Leave free! |
| Address 002     | Kitchen     |
| Address 003     | Living room |
| Address 004     | Bedroom 1   |
|                 |             |

▲ Do not assign any fancoil to 001. This precaution will allow any replacements and/or additions of network devices in the future.

# Troubleshooting

| Problem                                                                                        | Cause                                                                     | Solution                                                                                                    |
|------------------------------------------------------------------------------------------------|---------------------------------------------------------------------------|----------------------------------------------------------------------------------------------------|
| You cannot turn the unit on with the button                                                    | The button is disabled and the program-<br>ming has set the status to off | Check that flag 1 of the WEB register (247) is not active                                                                                        |
|                                                                                                | The CP input of the board is closed                                       | If the E_SAVING (209) register is set to 0<br>when the CP contact presence closes, the<br>PCB goes into standby mode.<br>Check the input status. |
| You cannot turn off the appliance using the 🕁 button or change function                        | All the keys are disabled                                                 | Check that Flag 6 of the WEB register (247) is not active                                                                                        |
| It is not possible to increase or decrease<br>the temperature setting outside of set<br>values | The programming imposes a limit range for adjusting the temperatures      | Check that Flag 5 of the WEB register (247) is not active and, if necessary, change the values of the SPL_W (245) and SPH_W (246) registers      |

The technical data and aesthetic characteristics of the products are subject to change. DAIKIN reserves the right to modify them at any time without notice.